🗿 PANDORAFMS

# Distributed monitoring with Satellite server

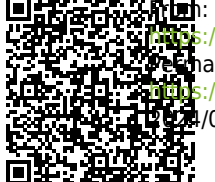

paid a state of the state of the state

## **Distributed monitoring with Satellite server**

## Introduction

## Ø

The Satellite Server is used for network and remote system both monitoring and discovery. It can discover network elements (routers, switches, etc) using SNMP or ICMP, or MS Windows® servers (using WMI) and Linux® servers (using SNMP). This is no "ordinary" server, it can be considered to be an agent in broker mode with extended features. It is particularly useful to monitor inaccessible remote networks where a software agent is not even an option from Pandora FMS server.

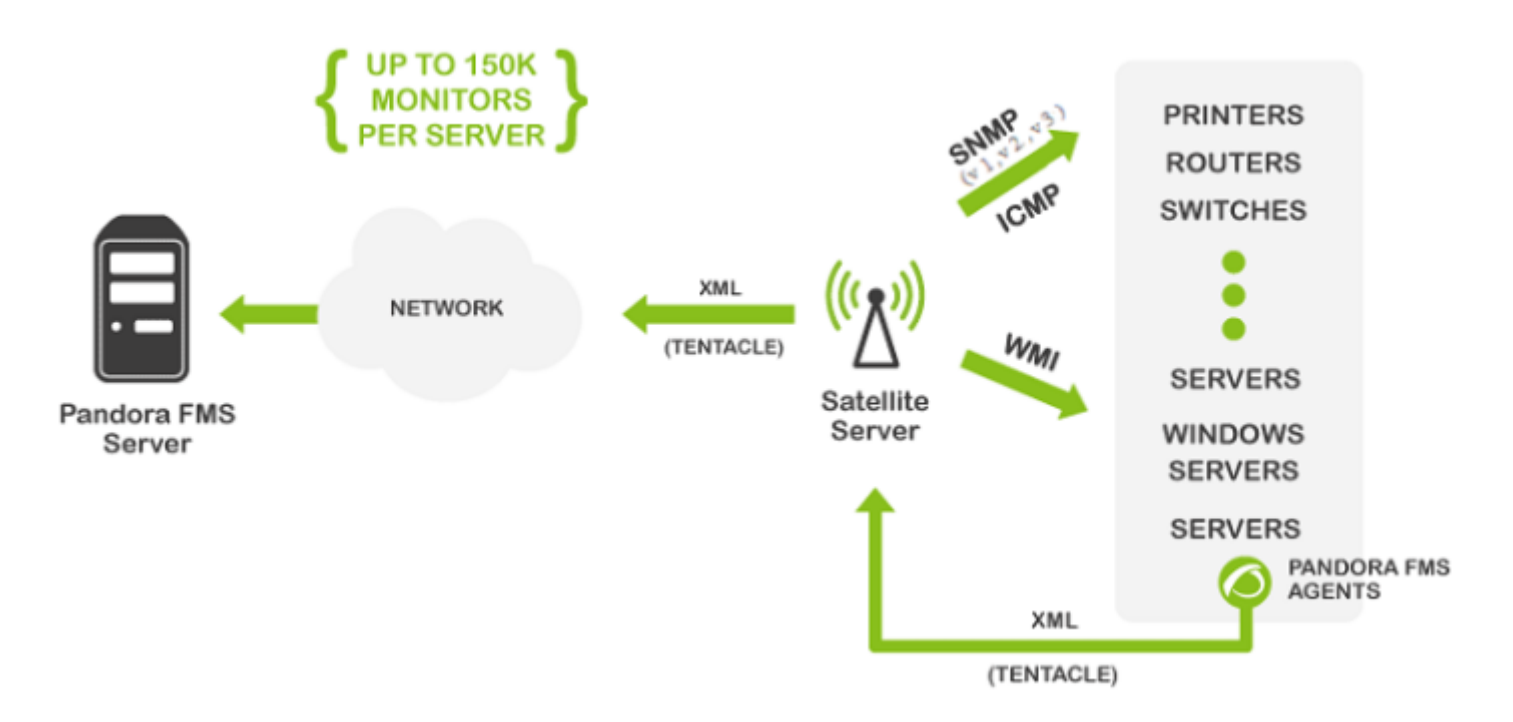

The Satellite server can be used in Windows® and GNU/Linux® (recommended OS) alike, and it has some features that make it more special, highly recommended in certain environments.

- It can execute network tests (ICMP, Latency and SNMP v1 and v2) at an extremely high pace (500 checks per second). For SNMP v3 configure the access credentials and due to data encryption the pace of the test will not be that fast.
- It only sends information to the server every N seconds (300 seconds by default), but it can execute latency, ICMP and SNMP tests within a smaller interval (30 seconds for example). That way, it can warn Pandora FMS Server almost instantly when there is a status change. These status changes must have been previously defined if the module type is not \*\_proc (network interfaces or general network connectivity for instance).
- It does not require connection to the database, rather it is autonomous. It sends all files in XML format the same way as an independent server, similar to a broker agent or an export server.
- It has an auto-discovery system for SNMP and WMI. It creates detected agents (by IP address), it

detects dynamic elements (network interfaces, storage) and monitors them automatically.

- In Windows  $\ensuremath{\$}$  systems, it can detect hard drives, CPUs, and memories.
- In systems with SNMP, it can detect interface status, inbound and outbound traffic for each interface and the name of the system.
- Auto-genarated modules can be modified, like every other module, managing the agent from the console as if it was an ordinary agent (in *Mass operations menu > Satellite* ).
- Agents can be created manually by creating an agent configuration file in the Satellite server directory for agent configuration files (explained later on).

759 NG version or later.

• Since version 759 NG, both the Satellite server and the Enterprise Network Server support IPv6 in all its advanced functionalities. High-performance code that was previously only supported in IPv4 now also applies to IPv6, enhancing existing polling capabilities.

## Capacity

The maximum capacity of the Satellite server depends entirely on the server hardware where it runs and the type of checks you want to perform. In the test environment, 500 checks ICMP/SNMP per second have been made, but that depends a lot on the response times of remote devices (it is not the same a device which answers in 0.5ms than one that takes 2 seconds to answer back). Under ideal conditions, an amount of 150,000 checks could be monitored with a single Satellite server. In real conditions, it has been tested in controlled environments (LAN) made of about 50,000 modules with a single Satellite server in a low-end computer hardware (Intel i5, 2GZ, 4GB RAM).

If there are many critical modules, performance will be affected. Take into account the configured timeout, since there is only one check for each critical monitor for timeout. If there are 1000 critical modules and the timeout is configured to 4 seconds, it will take 4000 seconds to execute all the checks with only one thread.

## Installation

The Satellite Server is distributed as tarball (GNU/Linux® or .exe (Windows®), so there is no need to install Perl nor any additional library. It works the same in Windows® or Linux® versions. In Windows® systems, it is installed as a service, and in Linux® systems, it is installed as a daemon. The configuration file and specifications in both cases are the same.

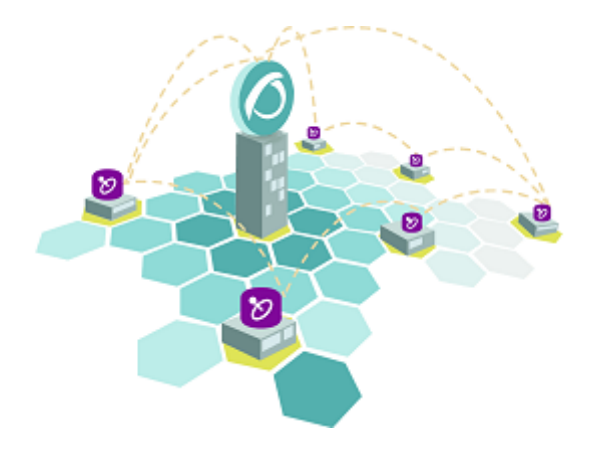

Satellite server Linux<sup>®</sup> version depends on external packages that are specified in the corresponding version of this documentation.

#### **Online installation tool**

**(E)**This is a special Pandora FMS feature. An Enterprise license is required for its use. In any case, the mandatory installation parameter is the IP address or FQDN of a Pandora FMS Enterprise server. Please contact the sales team, ask for a quotation or solve your doubts about licenses in this link.

This tool is compatible with Rocky Linux 8.x, AlmaLinux 8.x and RHEL 8.x.

Requirements for the use of the online installation tool:

- Internet access.
- Have curl installed (comes by default in most distributions).
- Meet minimum hardware requirements.
- Be root administrator user.
- To have a supported OS.
- In the case of using RHEL 8, it will be necessary to be previously activated with a license and subscribed to the standard repositories.

To use the online installation tool, just access the command line as provided by your Cloud provider as root administrator user and run:

export PANDORA\_SERVER\_IP='<PandoraServer IP or FQDN>' && curl -Ls
https://pfms.me/satellite-ent-deploy| bash

Custom installation using the online installation tool:

- PANDORA\_SERVER\_IP: IP address or FQDN of Pandora FMS Enterprise server to which the Satellite server will point. Mandatory parameter.
- TZ: Satellite server time zone. Optional parameter.
- SATELLITE\_SERVER\_PACKAGE: Custom URL of Satellite server installation tarball package. Optional parameter.

- SATELLITE\_KEY: Satellite server license to be activated automatically. Optional parameter.
- REMOTE\_CONFIG: Remote configuration. Optional parameter, enabled by default (value 1).
- INSTALL\_AGENT: Optional parameter, enabled by default (value 1), allows you to install the Software Agent (you may use all the configuration variables of the agent's online installer).
- VMWARE\_DEPENDENCIES: Optional, it allows to install VMware® plugin dependencies, disabled by default (0).
- ORACLE\_DEPENDENCIES: Optional, it allows to install Oracle® plugin dependencies, disabled by default (0).
- MSSQL\_DEPENDENCIES: Optional, it allows to install MS SQL Server® plugin dependencies, disabled by default (0).
- SKIP\_KERNEL\_OPTIMIZATIONS: Disable the recommended kernel optimization, disabled by default (0).

Example:

```
env TZ='Europe/Madrid' \
SATELLITE_KEY='SOPORTEDEV00RS0REB3M2T7ZHIS051IIQH52JISJ47VGHIRM...'\
PANDORA_SERVER_IP='192.168.10.10' \
REMOTE_CONFIG=1 \
INSTALL_AGENT=1 \
VMWARE_DEPENDENCIES=1 \
ORACLE_DEPENDENCIES=1 \
SKIP_KERNEL_OPTIMIZATIONS=0 \
sh -c "$(curl -fsSL https://pfms.me/satellite-ent-deploy)"
```

#### **Satellite Server Installation in Linux Systems**

The recommended GNU/Linux operating system is RedHat Enterprise (RHEL) 8 / Rocky Linux 8.

You need to install Fping, Nmap and libnsl independently and you must first configure the EPEL repository, visit the following link:

https://docs.fedoraproject.org/en-US/epel/#\_quickstart

and select the operating system. If Rocky Linux 8 is used:

dnf config-manager --set-enabled powertools
dnf install epel-release

Install Perl with the following command:

```
dnf install perl
```

Satellite Server core dependencies: PandoraWMIC (version 762 and later), Fping, Nmap and libnsl. The Braa and PandoraWMIC dependencies are attached to the installer.

#### dnf install fping nmap libnsl

Once the binary that contains the Satellite server is downloaded, go to the download directory with root privileges and unzip the binary:

tar -xvzf pandorafms\_satellite\_server\_X.XNG.XXX\_x86\_64.tar.gz

Then, a folder called satellite\_server will be created. Go there typing:

cd satellite\_server/

To install the Satellite Server, execute the installing command:

./satellite\_server\_installer --install

```
[root@localhost satellite_server]# ./satellite_server_installer --install
Pandora FMS Satellite Server installer for GENERIC. (c) 2014-2015 Artica ST.
>Installing the Pandora FMS Satellite Server binary to /usr/bin...
>Installing the tentacle_client binary to /usr/bin...
>Installing the braa binary to /usr/bin...
>Installing the pandorafsnmp binary to /usr/bin...
>Installing the wmic binary to /usr/bin...
>Copying configuration file to /etc/pandora...
>Copying configuration directory /etc/pandora/conf...
>Copying startup script to /etc/rc.d/rc2.d
Creating logrotate.d entry for Pandora FMS log management
Edit the file /etc/pandora/satellite_server.conf and manually configure the Satellite Server.
[root@localhost satellite_server]# []
```

Once finished, edit the satellite\_server.conf file located at:

/etc/pandora/satellite\_server.conf

In versions prior to 761, the license must be entered manually in the pandora\_license option. With a text editor like VIM edit the file, look for this token and proceed to uncomment it. Enter Pandora FMS Enterprise server license.

Search for the server\_ip token and indicate there the IP address or domain of Pandora FMS Enterprise server to which the Satellite server will connect.

After that, save the file and activate the service, executing the following:

| <pre>sudo /etc/init.d/satellite_serverd sta</pre> | art |
|---------------------------------------------------|-----|
|---------------------------------------------------|-----|

In case of failure, take a look at the log file at:

```
/var/log/satellite_server.log
```

## Windows Installation

Run the digitally signed installer (version 762 and later), click Yes:

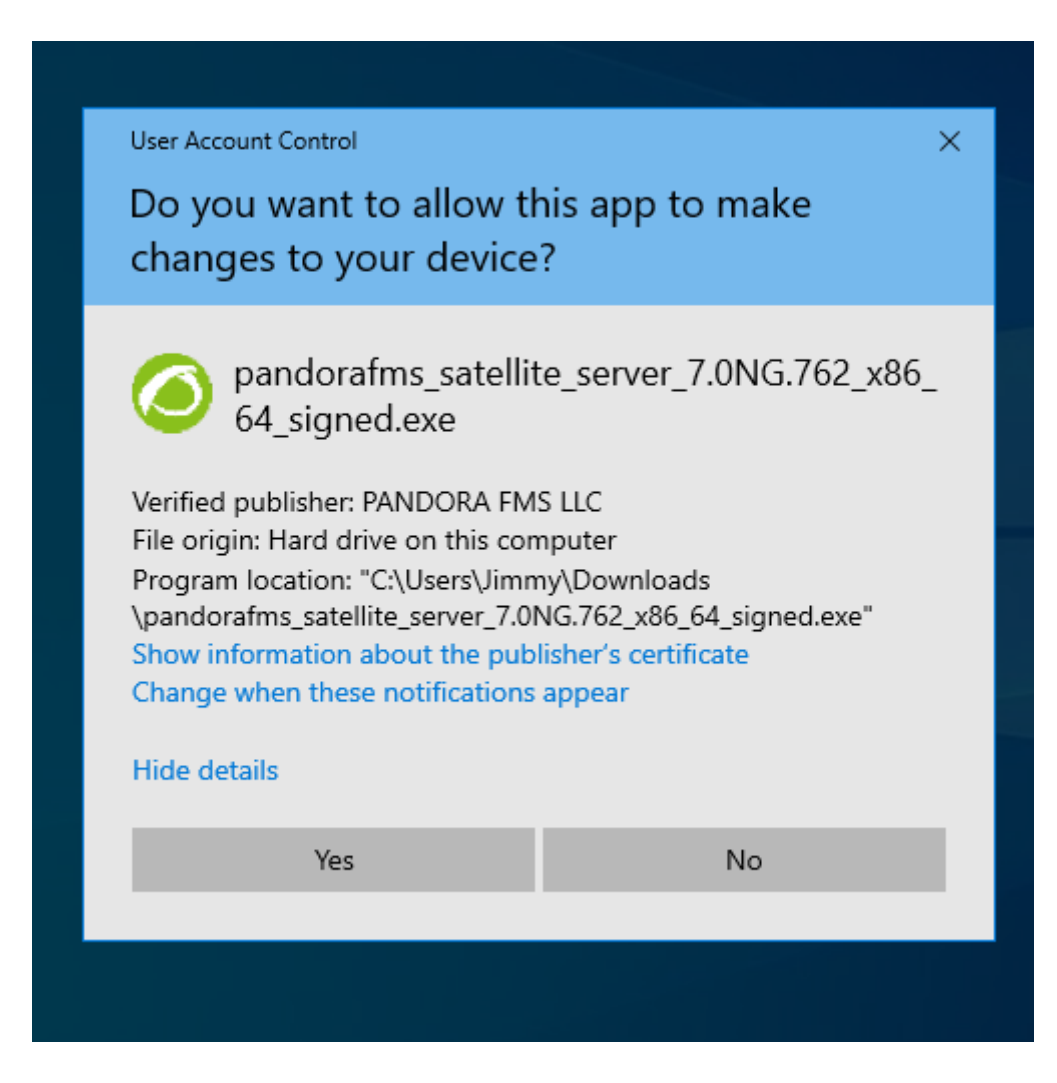

Choose the installation language:

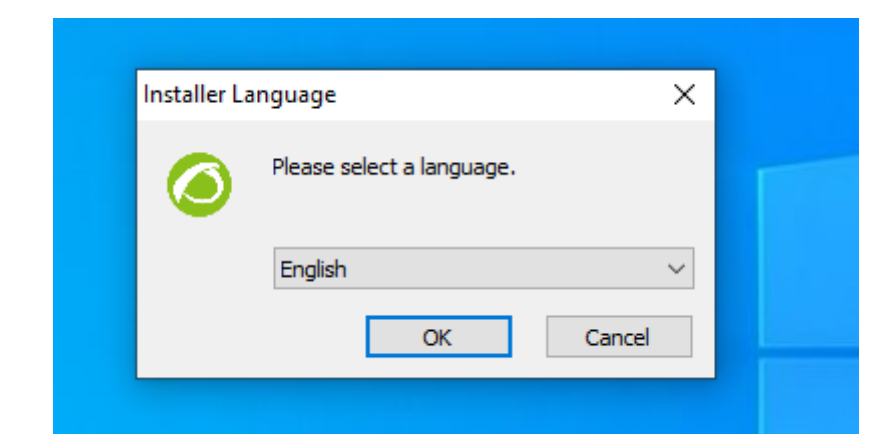

#### Click Next:

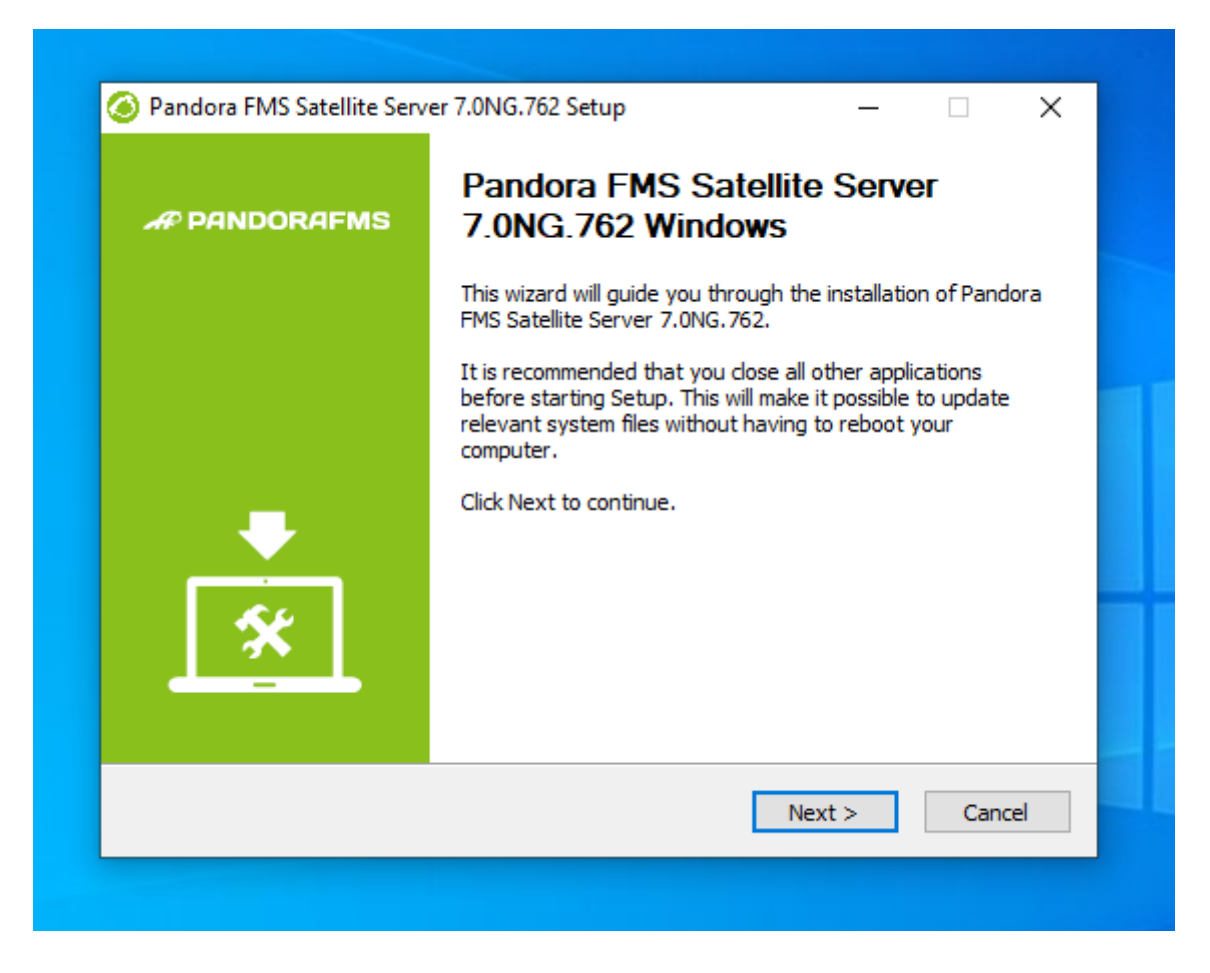

Choose where to install the program:

| 1 | $\cap$ | 1 | E | Л |
|---|--------|---|---|---|
| T | U      | 1 | Э | 4 |
|   | _      | 1 | _ |   |

| hoose Install Location                                                                                                 |                                                        |                 |
|----------------------------------------------------------------------------------------------------|--------------------------------------------------------|-----------------|
| Choose the folder in which to in                                                                                       | stall Pandora FMS Satellite Server 7.0NG.762.          |                 |
| Setup will install Pandora FMS S                                                                                       | atellite Server 7.0NG.762 in the following folder.     | To install in a |
| different folder, click Browse an                                                                                      | d select another folder. Click Install to start the in | nstallation.    |
|                                                                                                    |                                                        |                 |
|                                                                                                    |                                                        |                 |
|                                                                                                    |                                                        |                 |
|                                                                                                    |                                                        |                 |
| Destination Folder                                                                                                    |                                                        |                 |
| Destination Folder                                                                                                    |                                                        |                 |
| Destination Folder<br>C:\Program Files (x86)\Pan                                                                       | doraFMS\Satellite_Server Brow                          | /se             |
| Destination Folder<br>C:\Program Files (x86)\Pan                                                                       | doraFMS\Satellite_Server Brow                          | 'se             |
| Destination Folder<br>C: \Program Files (x86) \Pan<br>Space required: 45.4MB                                           | doraFMS\Satellite_Server Brow                          | se              |
| Destination Folder<br>C:\Program Files (x86)\Pan<br>Space required: 45.4MB<br>Space available: 31.8GB                  | doraFMS\Satellite_Server Brow                          | ISE             |
| Destination Folder<br>C:\Program Files (x86)\Pan<br>Space required: 45.4MB<br>Space available: 31.8GB<br>odoraFMS v7.0 | doraFMS\Satellite_Server<br>Brow                       | /se             |

WinPCap installation is required. The installation window will appear at this step of the installation process:

| Win Pcap                                                                                                    | License Agreement<br>Please review the license terms before installing WinPcap 4.1.3.                                                                                                    |
|----------------------------------------------------------------------------------------------------|----------------------------------------------------------------------------------------------------|
| Press Page Down to see t                                                                                                    | he rest of the agreement.                                                                                                    |
| Copyright (c) 1999 - 2005<br>Copyright (c) 2005 - 2010<br>Copyright (c) 2010 - 2013<br>All rights reserved.<br>Redistribution and use in            | 5 NetGroup, Politecnico di Torino (Italy).<br>6 CACE Technologies, Davis (California).<br>7 Riverbed Technology, San Francisco (California).<br>8 Rource and binary forms, with or without modification, are<br>be following conditions are met: |
| Permitted provided that t     Redistributions of sour- conditions and the followi     Pedistributions in bipar                                      | ce code must retain the above copyright notice, this list of<br>ng disclaimer.                                                                                                    |
| I. Redistributions of sour<br>conditions and the followi<br>2. Redistributions in binar<br>If you accept the terms of<br>agreement to install WinPo | ce code must retain the above copyright notice, this list of<br>ng disclaimer.<br>y form must reproduce the above copyright notice, this list of<br>f the agreement, click I Agree to continue. You must accept the<br>cap 4.1.3.                |

Configure WinPCap to start when the system starts.

| Please review the following<br>4.1.3 | options before installin    | o WinPcap                   |                                                     |
|--------------------------------------|-----------------------------|-----------------------------|-----------------------------------------------------|
|                                      |                             |                             |                                                     |
|                                      |                             |                             |                                                     |
| WinPcap driver at boot time          |                             |                             |                                                     |
|                                      |                             |                             |                                                     |
|                                      |                             |                             |                                                     |
|                                      |                             |                             |                                                     |
|                                      |                             |                             |                                                     |
| < Bad                                | k Install                   | Cance                       | I                                                   |
|                                      | WinPcap driver at boot time | WinPcap driver at boot time | WinPcap driver at boot time<br>< Back Install Cance |

Once WinPCap installation is finished, this window will appear:

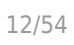

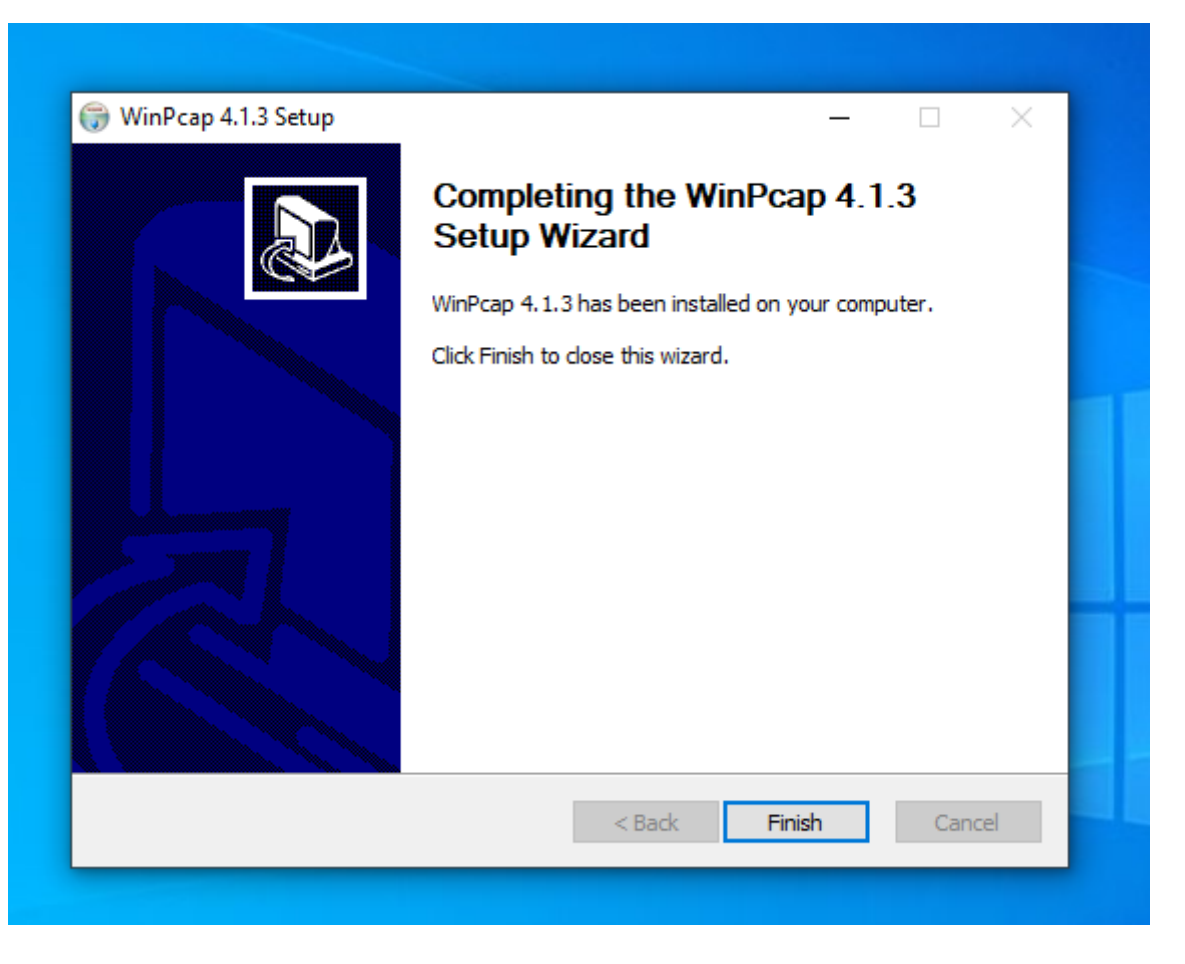

Enter Pandora FMS license number to continue the installation:

| www.pan                                                           | dorafms.com   |        |  |
|-------------------------------------------------------------------|---------------|--------|--|
|                                                                   |               |        |  |
|                                                                   |               |        |  |
| Pandora FMS Satellite Server 7.0NG.                               | 762 Setup —   | □ X    |  |
| Pandora FMS Agent for Windows C<br>Set up pandora_agent.conf file | Configuration | ٨      |  |
| Enter your Pandora FMS server licer                               | nse Key       |        |  |
| License Key                                                       | License Key   |        |  |
|                                                                   |               |        |  |
|                                                                   |               |        |  |
|                                                                   |               |        |  |
|                                                                   |               |        |  |
|                                                                   |               |        |  |
| PandoraFMS v7.0                                                   | < Back Next > | Cancel |  |

Then, set Pandora FMS server address to send data. Define the network recon rules for the Satellite server:

| 🥝 Pandora FMS Satellite Server 7.0NG.762 Setup — 🗆 🗙                       |  |
|----------------------------------------------------------------------------|--|
| Pandora FMS Agent for Windows Configuration Set up pandora_agent.conf file |  |
| Write here the IP of FQN address to your Pandora FMS server                |  |
| Pandora FMS Server address: myserver.ipaddress.net                         |  |
| Configure the network or networks you want to make the RECON               |  |
| Network addresses 192.168.0.0/24,172.16.0.0/16                             |  |
|                                                                            |  |
| PandoraFMS v7.0<br>                                                        |  |
|                                                                            |  |

Restart the machine so that all changes are applied.

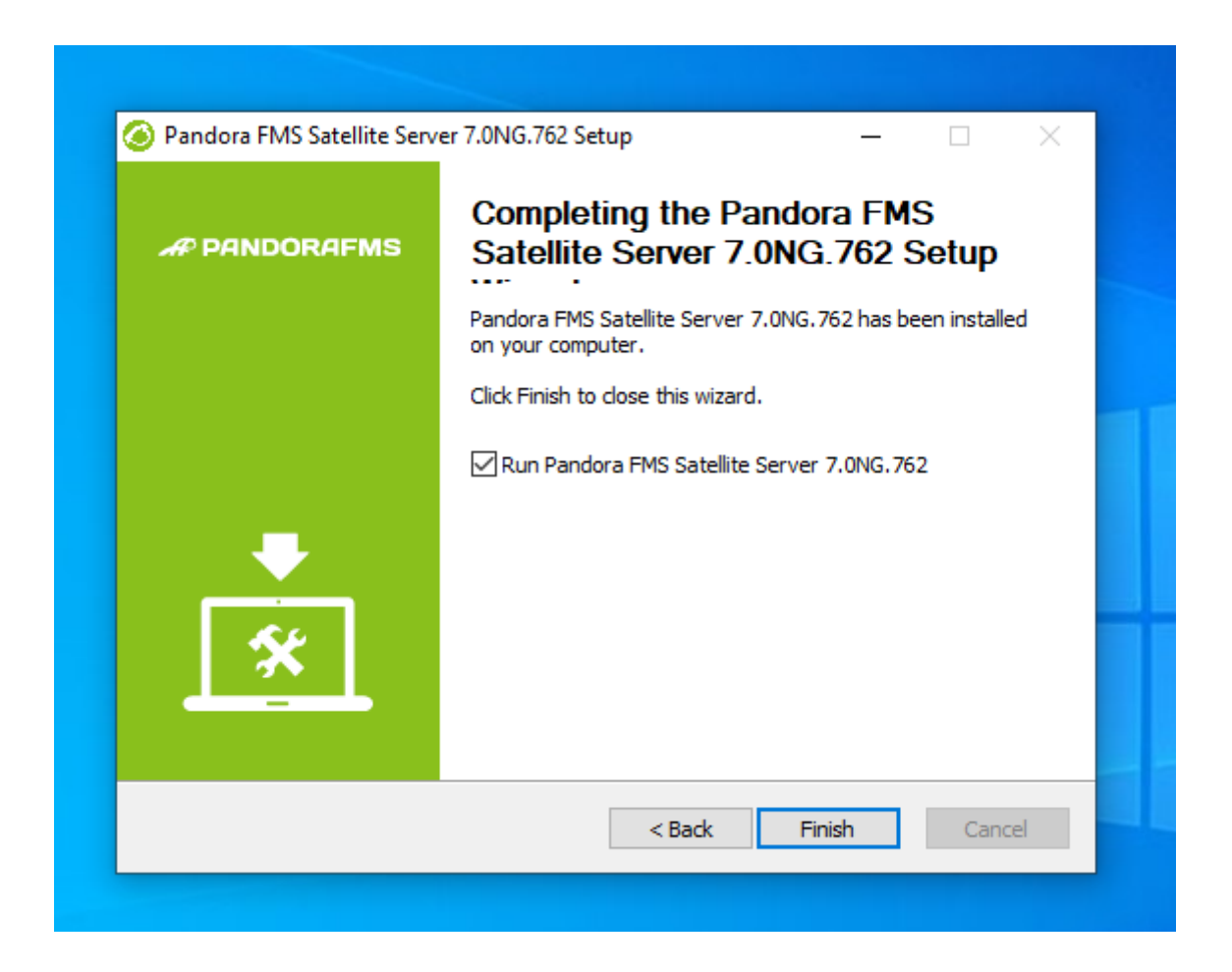

Once ther process is finished, start and stop Pandora FMS Satellite server from the MS Windows® Start menu.

Depending on the year of your MS Windows version you will need to install some of these libraries:

Microsoft Visual C++ Redistributable (latest supported downloads):

- Visual Studio 2015, 2017, 2019, and 2022.
- Visual Studio 2013 (VC++ 12.0).
- Visual Studio 2012 (VC++ 11.0) Update 4.
- Visual Studio 2010 (VC++ 10.0) SP1 (no longer supported).
- Visual Studio 2008 (VC++ 9.0) SP1 (no longer supportes).

They are available for both 32-bit (X86) 64-bit (X64) and ARM64 processors at the following link:

https://docs.microsoft.com/en-us/cpp/windows/latest-supported-vc-redist? view=msvc-170&viewFallbackFrom=msvc-170

## WMI module operation in some Windows versions

For Windows® security reasons, some versions have limited users who can carry out remote WMI queries. If these queries were not carried out, the solution would be to run the Satellite server service as an Administrator user.

The process to follow is:

Open the services:

| All Apps Documents Settings                | Photos | Web | More 🔻 |          |
|--------------------------------------------|--------|-----|--------|----------|
| Best match                                 |        |     |        |          |
| Services<br>App                            |        |     |        | Q.       |
| Apps                                       |        |     |        | Services |
| Component Services                         | >      |     |        | Арр      |
| Settings                                   |        |     |        |          |
| 요 Use online <b>services</b> with Narrator | >      | ď   | Open   |          |

Right click on the service and go to Properties:

| 🌼 Services         |                              |                              |              |         | - 0          | ×      |
|--------------------|------------------------------|------------------------------|--------------|---------|--------------|--------|
| File Action View   | Help                         |                              |              |         |              |        |
| ♦ ♦                | à 🔒 🛛 📷 🕨 🔲 🗤 🕪              |                              |              |         |              |        |
| 🧟 Services (Local) | Services (Local)             |                              |              |         |              |        |
|                    | Pandora FMS Satellite Server | Name                         | Description  | Status  | Startup Type | Log ^  |
|                    |                              | ketwork Setup Service        | The Networ   |         | Manual (Trig | Loci   |
|                    | Start the service            | Network Store Interface Ser  | This service | Running | Automatic    | Loci   |
|                    |                              | 🖏 Offline Files              | The Offline  | -       | Manual (Trig | Loci   |
|                    | Description:                 | OpenSSH Authentication A     | Agent to ho  |         | Disabled     | Loci   |
|                    | Pandora FMS Satellite Server | 🖏 Optimize drives            | Helps the c  |         | Manual       | Loci   |
|                    | http://pandorafms.com/       | Pandora FMS Satellite Server | Pandora FM   |         | Automatic    | Loci   |
|                    |                              | 🆏 Parental Controls          | Enforces pa  |         | Manual       | Loci   |
|                    |                              | 🆏 Payments and NFC/SE Man    | Manages pa   | Running | Manual (Trig | Loci   |
|                    |                              | 🌼 Peer Name Resolution Prot  | Enables serv |         | Manual       | Loci   |
|                    |                              | 🎑 Peer Networking Grouping   | Enables mul  |         | Manual       | Loci   |
|                    |                              | 🌼 Peer Networking Identity M | Provides ide |         | Manual       | Loci   |
|                    |                              | 🎑 Performance Counter DLL    | Enables rem  |         | Manual       | Loci   |
|                    |                              | 🌼 Performance Logs & Alerts  | Performanc   |         | Manual       | Loci   |
|                    |                              | 🏟 Phone Service              | Manages th   |         | Manual (Trig | Loci   |
|                    |                              | 🏟 Plug and Play              | Enables a c  | Running | Manual       | Loci   |
|                    |                              | 🎑 PNRP Machine Name Publi    | This service |         | Manual       | Loci   |
|                    |                              | 🌼 Portable Device Enumerator | Enforces gr  |         | Manual (Trig | Loci   |
|                    |                              | 🏟 Power                      | Manages p    | Running | Automatic    | Loci   |
|                    |                              | 🔍 Print Spooler              | This service | Running | Automatic    | Loci   |
|                    |                              | Rinter Extensions and Notif  | This service |         | Manual       | Loci   |
|                    |                              | RintWorkflow_2a846           | Provides su  |         | Manual       | Loci 🗸 |
|                    |                              | <                            |              |         |              | >      |
|                    | \Extended \Standard /        |                              |              |         |              |        |
|                    |                              |                              |              |         |              |        |

On the Log On window, select an account with Administrator permissions and apply changes:

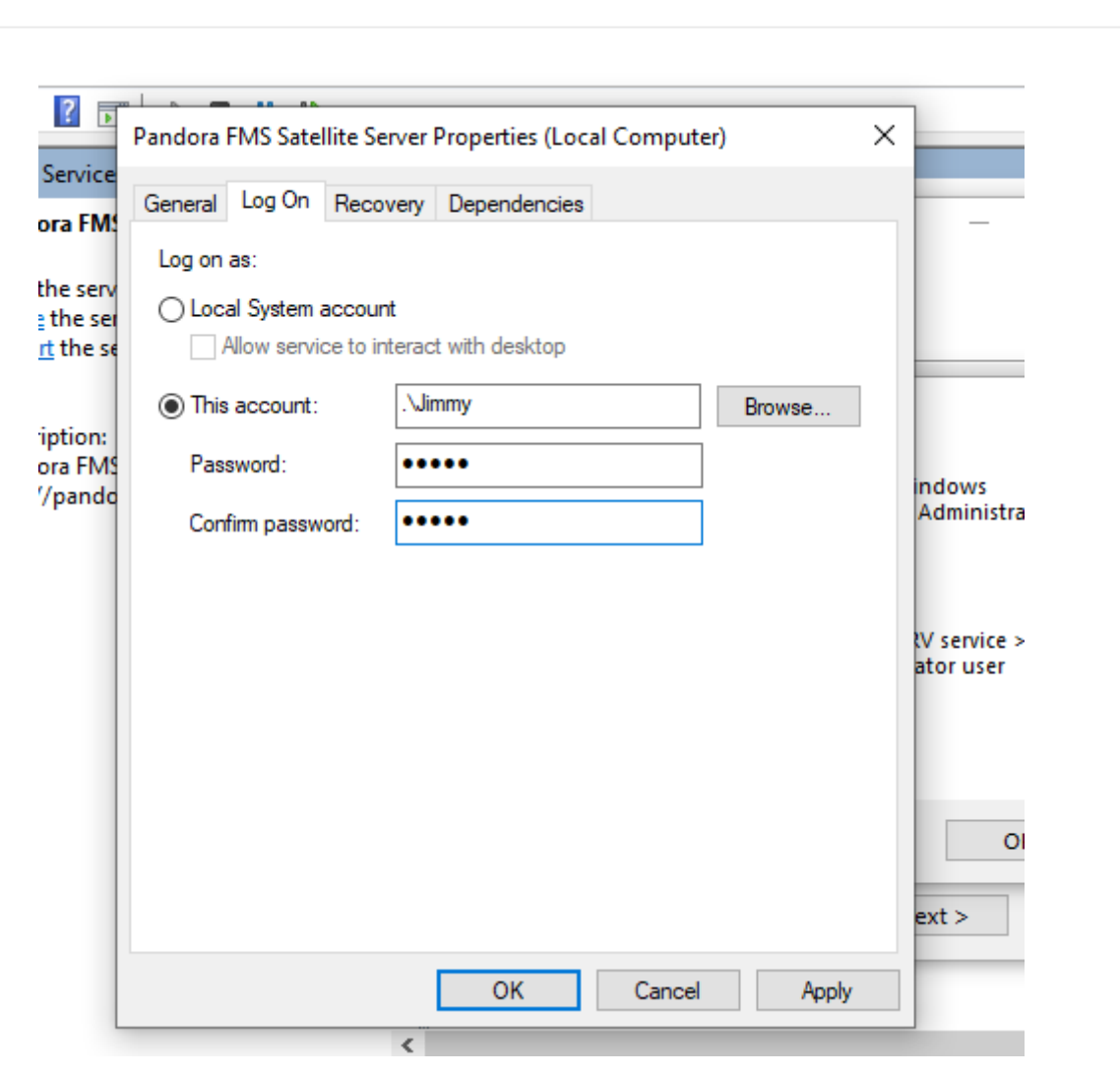

Finally, restart the service to apply the changes.

## Configuration

All parameters that require a timeout or some time are specified in seconds, (for example 300 = 5 minutes).

It is important to keep in mind that the latency and snmp intervals are specific for the status change. In case of Boolean checks (port or machine status) the threshold that defines the status change is automatic. For numerical values (latency, network traffic in an interface, disk space, CPU, etc), it is based on a threshold that must be defined in each module.

## agent\_interval

#### agent\_interval xxx

300 seconds by default (5 minutes). After that time, information is sent to the server, *regardless of checks done by the network server having a lower interval*. If necessary and by default, it creates agents in the corresponding Pandora FMS server according to the specified time.

If the collected data is different compared to the previous one, it sends it right away. If it is the same, it will send it when the agent interval says so. It is useful to perform intensive checks and notify only in case of status change.

## agent\_threads

agent\_threads xxx

Number of threads used for sending XML data files.

## log\_file

log\_file <path\_file>

It indicates the file where the Satellite server log is written, by default the path is/var/log/satellite\_server.log.

## recon\_task

recon\_task xxxxx[,yyyy]

IP networks and addresses for autodiscovery separated by commas, for example:

192.168.50.0/24,10.0.1.0/22,192.168.70.64/26

## server\_ip

server\_ip <IP>

IP address or DNS name of Pandora FMS Server where the information is sent. It is done using the Tentacle protocol, so communication with the system must be possible through Tentacle port 41121/tcp.

## recon\_mode

recon\_mode <mode\_discovery>

Autodiscovery mode (<mode\_discovery>). The system will use the following protocols to discover systems:

• icmp: It will just check whether the host is alive (ping) and measure latency time.

- snmp: If it is capable of communicating by SNMP (only v1 and v2), it will look for all the interfaces and get its trafic from all of them, as well as its operative status and device name and location. It will try different communities provided in the configuration file to connect. To use SNMPv3 whose recognition is required, check this link on how to configure the known access credentials.
- wmi: Similar to the previous case, but in this case showing CPU usage, memory and hard drives (all available ones).

#### recon\_community

```
recon_community <aaa>, <bbb>, <ccc>...
```

It states a list of SNMP <xxx> communities to be used in SNMP discovery, separated by commas. It will use this list in SNMP exploration: for each IP found, it will try to see whether it responds to any of these communities.

#### wmi\_auth

```
wmi_auth Administrator%password[,user%pass]
```

It specifies a list of user credential pairs, each of them in <username>%<password>format and separated by commas.

For example: admin%1234, super%qwerty.It will use this list for WMI exploration. For each IP found, it will try to see whether it responds to any of the combinations.

#### wmi\_ntlmv2

```
wmi_ntlmv2 [0|1]
```

It enables (1) or disables (0) authentication with protocol NTLMv2 for WMI.

## agent\_conf\_dir

```
agent_conf_dir <path>
```

Path ( <path>) to the directory automatically created and stored by the configuration files of each agent created by the Sattellite server. By default /etc/pandora/conf. Said agents can also be created manually.

#### group

group <group\_name>

It specifies the default group name <group\_name> for agents created by the Satellite Server. For instance: "Servers".

#### daemon

daemon [1|0]

When set to 1, it starts the daemon in the background (value by default).

#### host\_file

host\_file <path\_filename>

It is an alternative/complementary method for network scanning.

A file ( < path\_filename > ) is provided with an adress in each line. It can include the hostname followed by the IP address as well, so that the agent created bears that name and uses that IP for modules (e.g. 193.168.0.2 hostname). It must be possible to send and fping to those addresses for them to be valid.

#### pandora\_license\_key

NG 765 version or later.

# Encryption key for the Pandora FMS license.

# pandora\_license\_key

For safe license transmission to the Satellite server, you will need to configure in the Web Console or Metaconsole the same encryption key that you will place in this token.

See also the server\_ip token.

#### pandora\_license

Since version 761 and later the licensing of the Satellite server is done automatically and this token becomes obsolete.

Type in store Pandora FMS Enterprise server license, as shown in the section  $\blacktriangleright$ Setup  $\rightarrow$  License from Pandora FMS console.

|                  | RAFMS ←    | Pandora FMS<br>the Flexible Monitoring System                                                         |
|------------------|------------|----------------------------------------------------------------------------------------------------|
| Operation        | Management | License                                                                                               |
|                  |            | License management                                                                                    |
| A Discovery      | ~          |                                                                                                    |
| Resources        | ~          | License                                                                                               |
| Profiles         | ~          | Customer key                                                                                          |
| Configuration    | ~          | ARTICAQA0000Z6GN8PJ00WONPW6GCNPW6DZFRW8GZF9TPW7J4F                                                    |
| Alerts           | ~          | DUWNKRV58D1RGWWNKRV1DG5IFRS0KKV5CP2FFRX0LHV5CG4GB<br>FB0SMGDRW8D0FB0SMGDRW8D0FB0SMGDRW8D0FB0Z56J4KLVV |
| Servers          | ~          |                                                                                                    |
| Setup            | ^          | Support expires                                                                                       |
| Setup            | ~          | 2023/10/03                                                                                            |
| License          |            | Current platform count                                                                                |
| Skins            |            | 280                                                                                                   |
| Translate string |            | agents                                                                                                |
| 📫 Admin tools    | ~          |                                                                                                    |
| Links            | ~          | Current platform count (disabled: items)                                                              |
| 🔗 Warp Update    | ~          | 2                                                                                                    |
| Module library   | ~          | agents                                                                                                |
| About            |            | disabled                                                                                              |

You may use the same license in as many Satellite servers as you need, since the total of agents that use the license is verified in Pandora FMS server not the Satellite server.

#### remote\_config

remote\_config [1|0]

It enables remote configuration in detected agents by default. It is mandatory if you wish yo

manage them from the console after detecting them. It also activates Satellite server remote configuration. To find out more, see Remote configuration.

## temporal\_min\_size

temporal\_min\_size xxx

If the free space (in MB) in the partition where the temporary directory is located is smaller than this value, data packages are not generated anymore. It prevents the disk from becoming full if the connection with the server is lost during an extended interval for some reason.

## xml\_buffer

xml\_buffer [0|1]

The default value is 0. If set to 1, the agent will save any XML data files that could not be sent to retry it later on.

In a safe UNIX environment, consider changing the temporal directory, since /tmp gives writting permissions to all users.

## snmp\_version

snmp\_version xx

SNMP version to use by default (only 1 and 2c are supported). 1 by default. To use SNMP v3 check this link on how to configure the known access credentials.

Some modules could stop working if you change this value.

## braa

braa <path>

Path (<path>) to the braa binary. Value /usr/bin/braa by default.

## fping

#### fping <path>

Path (<path>) to the Fping binary. Value by default /usr/sbin/fping.

#### fsnmp

fsnmp <path>

Path (<path>) to the Fsnmp binary (SNMPv3). Value by default /usr/bin/pandorafsnmp.

#### latency\_packets

latency\_packets xxx

Number of xxx ICMP packages sent by latency request.

#### nmap

nmap <path>

Path (<path>) to the Nmap binary. Value by default /usr/bin/nmap.

#### nmap\_timing\_template

nmap\_timing\_template x

A value x that specifies the level of agressiveness of Nmap, from 1 to 5. 1 means slower but more reliable, 5 means faster but less reliable. Default value: 2.

#### ping\_packets

ping\_packets xxx

Number of ICMP packages sent for each ping.

#### recon\_enabled

recon\_enabled [0|1]

It enables (1) or disables (0) equipment autodiscovery.

## recon\_timing\_template

recon\_timing\_template xxx

Like nmap\_timing\_template but applied to network scanning.

#### server\_port

server\_port xxxxx

Tentacle server port number.

#### server\_name

server\_name xxxxx

Name of the Satellite server (by default it takes the machine's hostname).

#### server\_path

server\_path <path>

Path <path> where XML files are copied if transfer\_mode is in local (by default /var/spool/pandora/data\_in).

#### server\_opts

Server parameters sent to Tentacle.

#### transfer\_mode

transfer\_mode [tentacle|local]

File transfer mode. It can be tentacle or local (by default tentacle).

#### snmp\_verify

#### snmp\_verify [0|1]

It enables (1) or disables (0) the verification of SNMPv1 modules that make braa fail in real time.

These modules will be discarded and stop being executed. See both snmp2\_verify and snmp3\_verify.

## snmp2\_verify

snmp2\_verify [0|1]

It enables (1) or disables (0) the verification of SNMPv2 module that make braa fail in real time. These modules will be discarded and stop being executed. See both snmp2\_verify and snmp3\_verify.

Verifying SNMP version 2 modules can take lots of time!

## snmp3\_verify

```
snmp3_verify [0|1]
```

It enables (1) or disables (0) the verification of SNMPv3 modules that make braa fail in real time. These modules will be discarded and stop being executed. See both snmp2\_verify and snmp3\_verify.

To use SNMP v3 check this link on how to configure the known access credentials.

## snmp3\_seclevel

Security level used for SNMPv3 messages (noauth, authnopriv or authpriv).

To use SNMP v3 check this link on how to configure the known access credentials.

## snmp3\_secname

Security name used for SNMPv3 messages.

To use SNMP v3 check this link on how to configure the known access credentials.

## snmp3\_authproto

Authentication protocol (md5 or sha) for authenticated SNMPv3 requests.

To use SNMP v3 check this link on how to configure the known access credentials.

## snmp3\_authpass

Authentication password for authenticated SNMPv3 request.

To use SNMP v3 check this link on how to configure the known access credentials.

#### snmp3\_privproto

Privacy protocol (des or aes) for encrypted SNMPv3 requests.

To use SNMP v3 check this link on how to configure the known access credentials.

## snmp3\_privpass

Privacy password for encrypted SNMPv3 messages.

To use SNMP v3 check this link on how to configure the known access credentials.

#### startup\_delay

startup\_delay xxx

It waits xxx seconds before sending XML data files for the first time.

#### temporal

temporal <directory>

Temporal directory where XML files are created, /tmp by default.

#### tentacle\_client

```
tentacle_client <path>
```

Full <path> to the Tentacle client (/usr/bin/tentacle\_client by default).

#### wmi\_client

wmi\_client <path>

Full <path> to the wmic. By default /usr/bin/wmi.

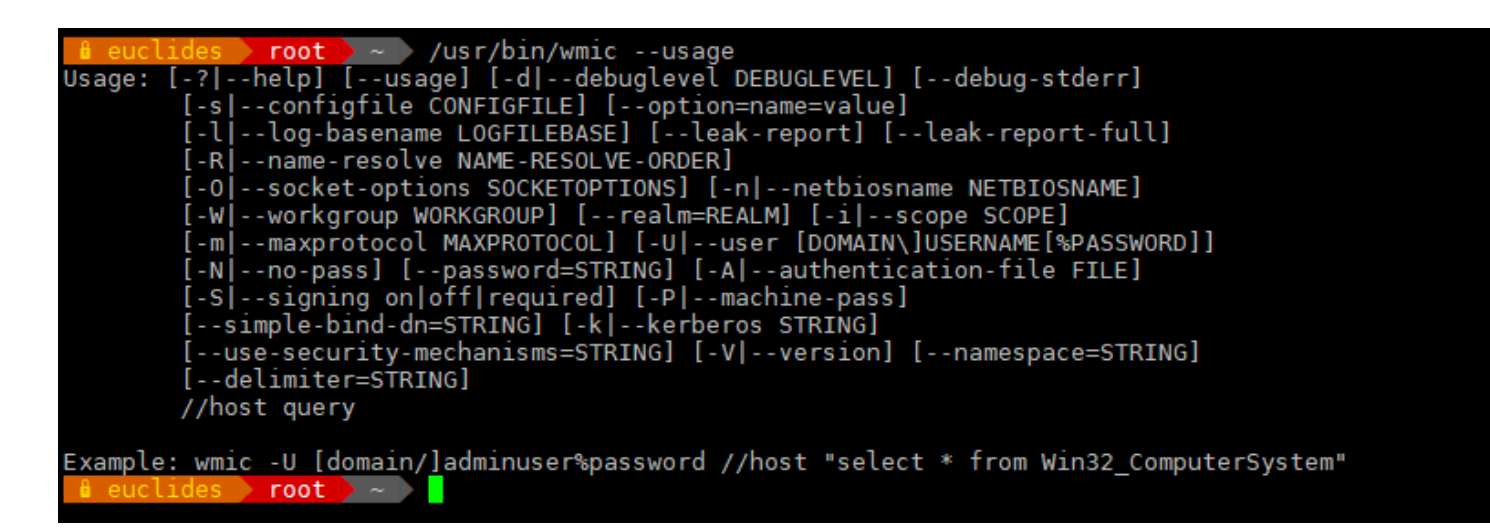

#### snmp\_blacklist

snmp\_blacklist <path>

Path (<path>) to the SNMP module blacklist file
(/etc/pandora/satellite\_server.blacklist by default).

#### add\_host

```
add_host <IP_addr> [agent_name]
```

It adds the given host to the list of monitored agents. The name for the agent can be specified after the IP address. Multiple hosts may be added, one per line. For example:

add\_host 192.168.0.1
add\_host 192.168.0.2 localhost.localdomain

#### ignore\_host

```
ignore_host <agent_name>
```

It removes the given host from the list of monitored agents, even if it is found in a network scan by a recon task. The host must be identified by agent name. Multiple hosts may be ignored, one per line. For example:

```
ignore_host 192.168.0.1
ignore_host localhost.localdomain
```

## delete\_host

delete\_host <agent\_name>

It permanently removes the given host from the list of monitored Agents by deleting its configuration file. The host must be identified by the Agent name. Multiple hosts can be deleted, one per line. *For example*:

delete\_host 192.168.0.1
delete\_host localhost.localdomain

## keepalive

keepalive xxx

Satellite Server reports its status and checks remote configuration changes (from agents and its own) every xxx seconds. It is 30 seconds by default.

## credential\_pass

credential\_pass xxx

Password used to encrypt credential box passwords. It must match the one defined in Pandora FMS console. The hostname is used by default.

## timeout\_bin

timeout\_bin <path>

If defined, the timeout program (usually /usr/bin/timeout) will be used to call the Tentacle client.

## timeout\_seconds

timeout\_seconds xxx

Timeout in seconds for the timeout command. The timeout\_bin parameter must be configured.

## proxy\_traps\_to

```
proxy_traps_to <dir_IP[:port]>
```

It redirects SNMP traps received by the Satellite server to the given address (and port). Port 162 is used by default.

#### proxy\_tentacle\_from

```
proxy_tentacle_from <dir_IP[:port]>
```

It redirects data received by Tentacle server from the specified address and port. Port 41121 is used by default.

#### proxy\_tentacle\_to

```
proxy_tentacle_to <dir_IP[:port]>
```

It redirects Tentacle client requests received by the Satellite Server to the given address (and port). Port 41121 is used by default.

This option may be in conflict with remote agent configuration.

This happens if the Satellite server is intended to be used as proxy for some software agents and monitor them remotely from the Satellite server itself (ICMP, SNMP, etc.) and remote configuration is enabled in both cases.

In this situation, it is necessary to either use different agents for the performed checks (i.e. with different agent\_name), or leave the remote configuration enabled only on one of them (Satellite Server or software agents).

#### dynamic\_inc

#### dynamic\_inc [0|1]

When set to 1, it moves dynamic auto-discovered modules (SNMP, WMI...) to separate files so that they do not interfere with remote agent configuration.

## vlan\_cache\_enabled

vlan\_cache\_enabled [0|1]

It enables (1) or disables (0) the VLAN cache in the auto-discovered hosts.

#### verbosity

verbosity <0-10>

Detail log level, where 10 is the highest information detail level.

#### agents\_blacklist\_icmp

Version NG 713 or later.

agents\_blacklist\_icmp 10.0.0.0/24[,8.8.8/30]

ICMP check blacklist. This field can be configured with a list of IPs, using CIDR notation to prevent ICMP-type modules from running. To specify multiple subnets, separating them with commas.

#### agents\_blacklist\_snmp

Version NG 713 or later.

agents\_blacklist\_snmp 10.0.0.0/24[,8.8.8.8/30]

SNMP check blacklist. This field can be configured with a list of IPs, using CIDR notation to prevent SNMP-type modules from running. You may specify multiple subnets separating them with commas.

#### agents\_blacklist\_wmi

Version NG 713 or later.

agents\_blacklist\_wmi 10.0.0.0/24[,8.8.8.8/30]

WMI Check blacklist. This field can be configured with a list of IPs, using the CIDR notation to prevent WMI-type modules from running. You may specify multiple subnets by separating them with commas.

#### general\_gis\_exec

Versión NG 734 o later.

general\_gis\_exec xxx

By enabling this option, a GIS positioning script will be used for all agents detected by the Satellite server. The script must have running permissions and must print on screen the coordinates with the format <longitude>,<latitude>,[<altitude>]. The third parameter, altitude, is optional.

#### forced\_add

force\_add [0|1]

If set to 1, hosts added manually (via host\_file or add\_host) will always be created, even if they do not respond to ping, with a configuration file without modules.

#### agent\_block

agent\_block XX

Number of XML data files sent in a single call to the Tentacle client, by default 50.

#### conf\_interval

conf\_interval XXX

Remote configuration check interval, by default 300 seconds.

#### exec\_interval

exec\_interval XXX

Time between exec checks, by default 300 seconds.

#### exec\_threads

exec\_threads X

Number of threads used for exec modules, 5 by default .

It depends on the capacity (CPU and RAM) of the machine. The higher the threads, the higher the load on the machine but the processing capacity will be higher. The performance may become poor when exceeding 20 threads, depending on each system.

## latency\_block

latency\_block XXX

Number of hosts processed in a single call to nmap (latency), 400 by default.

It forces the server to execute checks into blocks of XXX checks. The higher the number (500 tops) the more capacity it will have, but at the expense of an increased latency. Sometimes, it might be recommended to lower that number.

## latency\_interval

latency\_interval XXX

Time between latency checks, 180 seconds by default.

## latency\_retries

latency\_retries X

Number of retries for latency modules, 2 by default.

## latency\_threads

latency\_threads X

Number of threads used for latency checks, 4 by default.

## latency\_timeout

latency\_timeout X

Timeout for latency checks in seconds, 1 by default.

## ping\_block

#### ping\_block XXX

Number of hosts processed in a single call to nmap (ping), 400 by default.

It forces the server to execute checks into blocks of XXX checks. The higher the number (500 tops) the more capacity it will have, but at the expense of an increased latency. Sometimes, it might be recommended to lower that number.

#### ping\_interval

ping\_interval XXX

Time between ping checks, 120 seconds by default.

## ping\_retries

ping\_retries X

Number of retries for latency modules, 2 by default.

#### ping\_threads

ping\_threads X

Number of threads used for ping checks, 4 by default.

#### ping\_timeout

ping\_timeout 1

Timeout for ping checks in seconds, 1 by default.

#### plugin\_interval

plugin\_interval XXX

Time between plugin checks, 300 by default.

#### plugin\_threads

plugin\_threads X

Number of threads used for plugin checks, 2 by default.

## plugin\_timeout

plugin\_timeout XX

Timeout for plugin checks in seconds, 10 by default.

## recon\_interval

recon\_interval XXXXXX

Time between network scans in seconds, 604800 by default.

## snmp2\_block

snmp2\_block XX

Number of hosts processed in a single call to braa (SNMPv2c), 50 by default.

## snmp2\_interval

snmp2\_interval XXX

Time between SNMP checks (SNMPv2c), 180 seconds by default.

## snmp2\_retries

snmp2\_retries X

Number of retries for SNMP modules (SNMPv2c), 2 by default.

## snmp2\_threads

snmp2\_threads X

Number of threads used for SNMP checks (SNMPv2c), 8 by default.

#### snmp2\_timeout

snmp2\_timeout X

Timeout for SNMP (SNMPv2c) checks in seconds, 5 by default.

#### snmp3\_block

snmp3\_block XX

Number of hosts processed in a single call to braa (SNMPv3), 50 by default.

#### snmp3\_interval

snmp3\_interval XXX

Time between SNMP checks (SNMPv3), 180 by default.

#### snmp3\_retries

snmp3\_retries X

Number of retries for SNMP modules (SNMPv3), 2 by default.

#### snmp3\_threads

snmp3\_threads X

Number of threads used for SNMP checks (SNMPv3), 4 by default.

#### snmp3\_timeout

snmp3\_timeout X

Timeout for SNMP (SNMPv3) checks in seconds, 5 by default.

#### snmp\_block

snmp\_block XX

Number of hosts processed in a single call to braa (SNMPv1), 50 by default.

## snmp\_interval

snmp\_interval XXX

Time between SNMP checks (SNMPv1), 180 seconds by default.

## snmp\_retries

snmp\_retries X

Number of retries for SNMP modules (SNMPv1), 2 by default.

## ssh\_interval

ssh\_interval XXX

Time between SSH checks, 300 seconds by default.

## ssh\_threads

ssh\_threads X

Number of threads used for SSH modules, 5 by default.

## ssh\_timeout

ssh\_timeout X

Timeout for SSH checks in seconds, 2 by default.

## tcp\_interval

tcp\_interval XXX

Time between TCP checks, 300 seconds by default.

#### tcp\_threads

tcp\_threads X

Threads dedicated to TCP checks, 5 by default.

#### tcp\_timeout

tcp\_timeout X

Timeout for TCP checks in seconds, 1 by default.

#### snmp\_threads

snmp\_threads X

Number of threads used for SNMP checks (SNMPv1), 8 by default.

#### snmp\_timeout

snmp\_timeout X

Timeout for snmp checks in seconds (SNMPv1), 5 by default.

## wmi\_interval

wmi\_interval XXX

Time between WMI checks, 300 seconds by default.

#### wmi\_threads

wmi\_threads X

Threads dedicated to WMI polling, 5 by default.

#### ipam\_task

ipam\_task <id IPAM TASK> , <CIDR>

Comma-separated list of networks (in SLASH notation) to scan for IPAM. It must be preceded by the ID of the IPAM task in Pandora FMS (the Discovery server field should be left unassigned and then assigned to a Satellite server). E.g. 1, 192.168.0.0/24.

## ipam\_interval

ipam\_interval XXXXXX

Time between IPAM scans in seconds.

## **Secondary Server**

secondary\_mode [on\_error|always]

An special kind of general configuration parameter is the definition of a secondary server. This allows defining a server to send data to, in a complementary way to the server defined the standard way. The secondary server mode works in two different ways:

- on\_error: It sends data to the secondary server only when it cannot send them to the primary one.
- always: It always sends data to the secondary server, both if it can contact the main server or not.

Configuration example:

```
secondary_server_ip 192.168.1.123
secondary_server_path /var/spool/pandora/data_in
secondary_mode on_error
secondary_transfer_mode tentacle
secondary_server_port 41121
```

## **Remote configuration**

## Remote file configuration

You may access the advanced editor for remote configuration of the Satellite server on the PFMS Enterprise server the Satellite server belongs to through the menu  $\blacktriangleright$ Servers  $\rightarrow$  Manage servers. Once you have loaded the page in your web browser, click on the Remote configuration icon.

| Ø PANDORAFMS ∉          | Pandora FMS<br>the Flexible Monitoring System   | Enter keywords                | ୯ 💿 🖶 🗲 🕯        | 🎗 📃 💽 [admin] 🛟      |
|-------------------------|-------------------------------------------------|-------------------------------|------------------|----------------------|
| Operation Management    | Servers / Manage Servers<br>Pandora FMS servers |                               |                  |                      |
|                         | pandorafms 📕 🌻 🚺                                | 7.0NG.770 (P) 230505 0 of 0 - | 0 4:0 3 seconds  |                      |
| Resources               | pandorafms 📕 🗟 🕕                                | 7.0NG.770 (P) 230505 0 of 0 - | 0 2:0 3 seconds  |                      |
| Profiles V              | pandorafms 📕 🚔 🕄                                | 7.0NG.770 (P) 230505 0 of 0 - | 0 1:0 3 seconds  |                      |
| Configuration           | pandorafms 📕 🔒 🔒                                | 7.0NG.770 (P) 230505 0 of 0 - | 0 1:0 3 seconds  |                      |
| 🜲 Alerts 🗸 🗸            | pandorafms 📕 🚺                                  | 7.0NG.770 (P) 230505 0 of 0 - | 0 1:0 3 seconds  |                      |
| Servers ^               | pandorafms 📕 🚺 🕚                                | 7.0NG.770 (P) 230505 0 of 0 - | 0 1:0 3 seconds  |                      |
| Manage servers          | pandorafms 📕 통 🚯                                | 7.0NG.770 (P) 230505 0 of 0 - | 0 1:0 3 seconds  |                      |
| Manage consoles         | pandorafms 📕 🛃 🕄                                | 7.0NG.770 (P) 230505 N/A N    | /A 1:1 3 seconds |                      |
| Manage database HA      | pandorafms 📕 🎦 🕄                                | 7.0NG.770 (P) 230505 0 of 0 - | 0 4:0 3 seconds  |                      |
| Plugins                 | pandorafms 📕 🎦 🚯                                | 7.0NG.770 (P) 230505 0 of 0 - | 0 4:0 3 seconds  | Remote configuration |
| Register Plugin         | pandorafms 📕 🔊                                  | 7.0NG.770 (P) 230505 0 of 0 - | 0 0:0 14 second  | ∘ ∕€िहे∎             |
| Export targets          |                                                 |                               |                  |                      |
| Manage Satellite Server |                                                 |                               |                  |                      |

#### Then click on the Advanced editor icon:

| Pandora FMS<br>the Flexible Monitoring System                                       | Enter keywords                 | 🕑 🧿 🔚 🗲 🏟 📃 💽 [ a | adı |
|-------------------------------------------------------------------------------------|--------------------------------|-------------------|-----|
| Servers / Pandora FMS servers<br>Remote configuration                               |                                | • • •             |     |
| Delete remote conf server files 📋 🛈                                                 |                                |                   |     |
| Configuration                                                                       |                                |                   |     |
| #<br># Pandora FMS Satellite Server configurati<br># (c) 2014-2023 Pandora FMS<br># | ion file                       |                   |     |
| # Directory where agent configuration file<br>agent_conf_dir /etc/pandora/conf      | s are stored.                  |                   |     |
| # Number of XML data files sent in a single<br>agent_block 50                       | e call to the Tentacle client. |                   |     |

In the text box corresponding to Configuration you may edit and/or add each of the tokens described in previous sections. Once you are finished editing, save the changes by clicking

♦ Update at the end of the page.

New token synchronization and loading will take some time. Please wait a few seconds for the changes to propagate.

#### Remote configuration graphical interface

#### NG 764 version or later.

You will be able to access the graphic interface on PFMS Enterprise server to which the Satellite server belongs, remotely, by means of the menu Servers  $\rightarrow$  Manage servers and then click on the Remote configuration icon.

|                         | Pandora FMS<br>the Flexible Monitoring System | Enter keywords                  | C 🧿 🔚 🗲 🏟 (    | admin]               |
|-------------------------|-----------------------------------------------|---------------------------------|----------------|----------------------|
| Operation Management    | Servers / Manage Servers Pandora FMS servers  |                                 |                |                      |
| A Discovery             | pandorafms 📕 🌻 🚺                              | 7.0NG.770 (P) 230505 0 of 0 -/0 | 4:0 3 seconds  |                      |
| Resources               | pandorafms 📕 🗟 🛈                              | 7.0NG.770 (P) 230505 0 of 0 -/0 | 2:0 3 seconds  |                      |
| Profiles V              | pandorafms 📒 🗼 🕕                              | 7.0NG.770 (P) 230505 0 of 0 -/0 | 1:0 3 seconds  |                      |
| Configuration           | pandorafms 📕 🔒 🔒                              | 7.0NG.770 (P) 230505 0 of 0 -/0 | 1:0 3 seconds  |                      |
| 🌲 Alerts 🗸 🗸            | pandorafms 📕 🚺                                | 7.0NG.770 (P) 230505 0 of 0 -/0 | 1:0 3 seconds  |                      |
| Servers ^               | pandorafms 📕 🚺 🕕                              | 7.0NG.770 (P) 230505 0 of 0 -/0 | 1:0 3 seconds  |                      |
| Manage servers          | pandorafms 📕 🖏 🚯                              | 7.0NG.770 (P) 230505 0 of 0 -/0 | 1:0 3 seconds  |                      |
| Manage consoles         | pandorafms 📕 🛃 🚯                              | 7.0NG.770 (P) 230505 N/A N/A    | 1:1 3 seconds  |                      |
| Manage database HA      | pandorafms 📕 🗗 🚯                              | 7.0NG.770 (P) 230505 0 of 0 -/0 | 4:0 3 seconds  |                      |
| Plugins                 | pandorafms 📕 🗗 🚯                              | 7.0NG.770 (P) 230505 0 of 0 -/0 | 4:0 3 seconds  | Remote configuration |
| Register Plugin         | pandorafms 📕 🔊                                | 7.0NG.770 (P) 230505 0 of 0 -/0 | 0:0 14 seconds | ∕€8∎                 |
| Export targets          |                                               |                                 |                |                      |
| Manage Satellite Server |                                               |                                 |                |                      |

Use the  $\ensuremath{\mathsf{Dynamic}}$  search to enter key text (one letter or more) and search for a specific token.

| 🧿 PANDO       | RAFMS ←    | Pandora FMS<br>the Flexible Monitoring System         | C 🕻 |
|---------------|------------|-------------------------------------------------------|-----|
| Operation     | Management | Servers / Pandora FMS servers<br>Remote configuration |     |
| A Discovery   | ~          | Dynamic search                                        |     |
| Resources     | ~          |                                                       |     |
| Profiles      | ~          |                                                       |     |
| Configuration | <u> </u>   |                                                       |     |

Some tokens only accept two values (ON / OFF): use the first button to change this value. If you enable or disable the corresponding token with the second button, the Satellite server will take the default value assigned to it (1 or 0) *regardless of the value set by the first button.* 

| Pandora FMS<br>the Flexible Monitoring System          | Enter keywords | 9                | Ċ      | 0 | 9 | Ø |   | [ admin | • |
|--------------------------------------------------------|----------------|------------------|--------|---|---|---|---|---------|---|
| Servers / Pandora FMS servers Remote configuration     |                |                  |        |   |   |   | ۲ |         | ∷ |
| Dynamic search<br>vlan<br>General server configuration |                |                  |        |   |   |   |   |         |   |
| VLAN cache enabled 🕕                                   |                | Enable XML       | buffer |   |   |   |   |         |   |
| Default value: 1                                       |                | Default value: 0 |        |   |   |   |   |         |   |

Once you have made all the changes click Update to save your preferences.

## **Agent creation in Satellite Server**

There are three ways of creating an agent in the Satellite server: Recon Task, Satellite\_hosts.txt file, or manually creating the .conf of the agents to monitor.

#### Agent creation through Recon Task

The creation of agents through Recon Task is the most used by Pandora FMS users. To be able to

do it, go to the Satellite server configuration file and set the following parameters:

- recon\_community: Specify a list of SNMP communities to use in SNMP discovery separated by commas (in case of performing a recon of the SNMP type).
- recon\_enabled: It must be set to 1 to enable the recon task of the Satellite server.
- recon\_interval: Time interval where a certain network is scanned, in seconds (604800 seconds by default, 7 days).
- recon\_mode:Recon task mode (snmp,icmp,wmi) separated by commas.
- recon\_task: List of networks to be recognized, separated by commas.
- recon\_timing\_template: A value that specifies how aggressive nmap must be, from 1 to 5. 1 means slower but more reliable, 5 means faster but less reliable (3 by default).

An example of Recon Task would be:

recon\_community public recon\_enabled 1 recon\_interval 604800 recon\_mode icmp,snmp,wmi recon\_task 192.168.0.0/24,192.168.1.0/24 recon\_timing\_template 3

Once the data has been configured, run the satellite server using the command:

```
/etc/init.d/satellite_serverd start
```

Agents without modules in their configuration files will be ignored by the Satellite Server.

#### Agent creation through a file

First, in order to create an agent through the satellite\_hosts.txt file, go to the configuration file of the Satellite server and uncomment the line:

host\_file /etc/pandora/satellite\_hosts.txt

Secondly, create the file satellite\_hosts.txt with the IP of the host that you wish to create by entering IP and name of the agent to create:

192.168.10.5 Server5 192.168.10.6 Server6 192.168.10.7 Server7

In order for these IPs to be created, it is necessary to be able to make the fping call to each one of the IPs in the list, otherwise it will not be created. Once the data has been configured, run the satellite server using the command:

/etc/init.d/satellite\_serverd start

The reading of the indicated file is done every recon\_interval seconds.

## **Manual Agent Creation**

Firstly, look at the configuration file of the Satellite server in the /etc/pandora/conf directory, which is where the new agent configuration files are created. Open a terminal and go to that folder:

cd /etc/pandora/conf

Once this path is located, create a .conf for example "archivo.conf". Fill in the following fields:

- agent\_name: Agent name.
- agent\_alias: Agent alias.
- address: IP of the element to monitor.
- group: Group to assign the agent to.
- gis\_exec: Positioning script (optional). It overwrites the general\_gis\_exec location of the Satellite server.
- Modules to be monitored by the agent.

An example would be:

agent\_name Example agent\_alias This is an example address 127.0.0.1 group Servers module\_begin module\_name Ping module\_ping module\_end module\_end module\_latency module\_latency module\_end

Once the data has been configured, run the Satellite server using the command:

```
/etc/init.d/satellite_serverd start
```

## Agent removal in Satellite Server

You may fully remove the agents or delete them partially.

First back up the folders and their files before proceeding.

For agent total removal, take into account the method used in agent creation.

- Manual: First remove the.conf files from the agents created in the/etc/pandora/conf folder and then remove the agents from the console.
- Satellite\_hosts.txt file: Delete the file as well as the.conf that have been created in the folder /etc/pandora/conf and later delete the agents from the console.
- Recon\_task: Deconfigure the recon\_task from the .conf file of the Satellite server, then remove the .conf created in the folder /etc/pandora/conf and then remove the agents from the console.

For agent partial removal also take into account the method used in the agent creation.

- Manual: First of all, remove the .conf files from the agents you wish to delete in the /etc/pandora/conf folder and then remove the agents from the console.
- Satellite\_hosts.txt file: Delete the lines of the IPs from the file as well as the .conf that have been created in the folder /etc/pandora/conf with those IPs and then delete the agents from the console.
- Recon\_task: Configure the blacklist of the recon\_task in the conf file of the Satellite server, then remove the .conf created in the folder /etc/pandora/conf with those IPs and then remove the agents from the console.

## Custom settings by agent

In addition to "automatic" modules, all kinds of available TCP, SNMP or WMI tests can be added, using a similar syntax to the local modules in software agents. Here are some module examples valid for Satellite server, just as they are autogenerated after being detected by the system.

## **ICMP/TCP** queries

Conectivity to a machine (using PING):

module\_begin
module\_name ping
module\_type generic\_data
module\_ping 192.168.70.225
module\_end

Port check (using TCP):

module\_begin
module\_name Port 80
module\_type generic\_proc
module\_tcp
module\_port 80
module\_end

#### WMI queries

CPU WMI usage check (percentage):

module\_begin
module\_name CPU
module\_type generic\_data
module\_wmicpu 192.168.30.3
module\_wmiauth admin%none
module end

Memory free WMI check (percentage):

module\_begin
module\_name FreeMemory
module\_type generic\_data
module\_wmimem 192.168.30.3
module\_wmiauth admin%none
module\_end

General WMI query:

```
module_begin
module_name GenericWMI
module_type generic_data_string
module_wmi 192.168.30.3
module_wmiquery SELECT Name FROM Win32_ComputerSystem
module_wmiauth admin%none
module_end
```

#### SNMPv1 and SNMPv2 queries

Make sure OIDs start with a dot, otherwise SNMP modules will not work!

Interface status through SNMP. The Satellite server detects automatically each interface:

module\_begin
module\_name if eth1 OperStatus

module\_description IP address N/A. Description: The current operational state of the interface. The testing(3) state indicates that no operational packets can be passed. module\_type generic\_data\_string module\_snmp 192.168.70.225 module\_oid .1.3.6.1.2.1.2.2.1.8.3 module\_community artica06 module end

To force the module to use SNMP version 2c, add the line:

module\_version 2c

To force the module to use SNMP version 1, add the line:

module\_version 1

For example:

module\_begin
module\_name if eth1 OperStatus
module\_description IP address N/A. Description: The current operational state of
the interface. The testing(3) state indicates that no operational packets can be
passed.
module\_type generic\_data\_string
module\_snmp 192.168.70.225
module\_version 2c
module\_oid .1.3.6.1.2.1.2.2.1.8.3
module\_community artica06
module end

General SNMP check. In this case, the server retrieves automatically the traffic from each interface with its "real" descriptive name:

module\_begin module\_name if eth0 OutOctets module\_description The total number of octets transmitted out of the interface, including framing characters. module\_type generic\_data\_inc module\_snmp 192.168.70.225 module\_oid .1.3.6.1.2.1.2.2.1.16.2 module\_community public module end

#### SNMPv3

To configure an SNMPv3 module, set module\_version to 3 and specify

- module\_seclevel: Security level ( noauth, authnopriv or authpriv ).
- module\_secname: Security name.
- module\_authproto: Authentication protocol ( md5 or sha ).
- module\_authpass: Authentication password.
- module\_privproto: Security protocol ( aes or des ).
- module\_privpass: Privacy password, if needed. For example:

module\_begin
module\_name snmp\_noauth
module\_type generic\_data\_string
module\_snmp 127.0.0.1
module\_version 3
module\_oid .1.3.6.1.2.1.1.1.0
module\_seclevel noauth
module\_secname snmpuser
module end

module\_begin
module\_name snmp\_authnopriv
module\_type generic\_data\_string
module\_snmp 127.0.0.1
module\_oid .1.3.6.1.2.1.1.2.0
module\_seclevel authnopriv
module\_secname snmpuser
module\_authproto md5
module\_authpass 12345678
module\_end

```
module_begin
module_name snmp_authpriv
module_type generic_data_string
module_snmp 127.0.0.1
module_version 3
module_oid .1.3.6.1.2.1.1.2.0
module_seclevel authpriv
module_secname snmpuser
module_authproto sha
module_authpass 12345678
module_privproto aes
module_privpass 12345678
module_end
```

SNMPv3 specific configuration can be shared between modules by placing it outside the module declaration, in case it is the same for all of them (it can also be shared between agents by moving it to the Satellite's configuration file):

agent\_name snmp address 127.0.0.1 seclevel authpriv secname snmpuser authproto md5 authpass 12345678 privproto des privpass 12345678 module\_begin module name snmp authpriv 1 module type generic data string module snmp module version 3 module oid .1.3.6.1.2.1.1.1.0 module end module begin module name snmp authpriv 2 module type generic data string module snmp module version 3 module oid .1.3.6.1.2.1.1.2.0 module end

For the creation of SNMP modules (including SNMPv3) via PFMS Web Console visit this video. For the creation of component groups (including SNMPv3) see "SNMP wizard".

Default Satellite Server configuration file for SNMPv3:

You will need to put in your own values and/or credentials, as well as change any necessary protocols or encryption methods. You will need to restart the PFMS server for the new configuration values to be read and put into memory.

# Security level used for SNMPv3 messages (noauth, authnopriv or authpriv).
#snmp3\_seclevel authpriv
# Security name used for SNMPv3 messages.
#snmp3\_secname
# Authentication protocol (md5 or sha) for authenticated SNMPv3 requests.
#snmp3\_authproto sha
# Authentication password for authenticated SNMPv3 request.
#snmp3\_authpass
# Privacy protocol (des or aes) for encrypted SNMPv3 requests.
#snmp3\_privproto des
# Privacy password for encrypted SNMPv3 messages.
#snmp3\_privpass

#### **SSH** queries

SSH queries on Satellite servers installed on MS Windows® is still under implementation. The PFMS development team is working on it.

Generic SSH command:

module\_begin
module\_name GenericSSH
module\_type generic\_data
module\_ssh 192.168.30.3
module\_command ls /tmp | wc -l
module\_end

To add a threshold, do it both in the module's text definition and threshold definition in the web interface (module\_min\_warning, module\_min\_critical). For example:

module\_begin
module\_name Latency
module\_type generic\_data
module\_latency 192.168.70.225
module\_min\_warning 80
module\_min\_critical 120
module\_end

Execution modules can be created manually. The scripts or commands executed by the Satellite server must be previously established and available for the server to use. It works the same as an agent module\_exec. Bear in mid that the use of module\_exec can make the performance of the Satellite server to become poor:

module\_begin
module\_name Sample\_Remote\_Exec
module\_type generic\_data
module\_exec /usr/share/test/test.sh 192.168.50.20
module\_min\_warning 90
module\_min\_critical 95
module end

#### **Plugins queries**

From Pandora FMS version 7 on, plugins can be added. Like those, note that the plugins will run on the machine where the Satellite server is running. Therefore, it will be necessary to implement in these plugins some method to connect to the remote computer you wish to monitor. The

50/54

advantage over the previous ones is their great flexibility. That way, preconditions and other mechanisms for which a module\_exec falls short can be implemented. The syntax is the same as that of the agents. An example of using a plugin might be as follows:

module\_plugin /usr/share/pandora/remote\_advanced\_checks.sh 192.168.0.1

#### **Credential boxes**

Unless key-based authentication is configured with private and public keys, SSH modules require a username (<user>) and a password ( <pass> ) in order to work. These are configured in the main configuration file, satellite\_server.conf, using credential boxes (credential\_box ) with the following format:

network/mask,username,password

```
network/mask,username,[[encrypted password]]]
```

SSH queries on Satellite servers installed on MS Windows® is still under implementation. The PFMS development team is working on it.

For example:

credential\_box 192.168.1.1/32,<user>,<pass1>
credential\_box 192.168.1.0/24,<user>,<pass2>

Credential boxes are searched from more restrictive to less restrictive masks.

Passwords can be encrypted using Blowfish in ECB mode. Make sure credential\_pass is defined, otherwise the hostname will be used as the default encryption password. The hexadecimal representation of the ciphertext should be enclosed in double brackets:

```
credential_box 192.168.1.0/24,<user>,[[80b51b60786b3de2|]]
```

## General view of all agents in the console

If the configuration of the satellite server is correct, you should an aent view similar to this one:

| Agent 🜲        | Description 🛔        | Remote | 🛊 os | Interval  | Group      | 🛊 Туре | Modules | Status | Aleri Last contact   |
|----------------|----------------------|--------|------|-----------|------------|--------|---------|--------|----------------------|
| 192.168.70.157 | Created by SatServer |        | 1    | 5 minutes | •          | 2      | 2:1:1   |        | 4 minutes 27 seconds |
| 192.168.70.159 | Created by SatServer |        | 2    | 5 minutes | <b>(</b> ) | 2      | 2:2     |        | 4 minutes 27 seconds |
| 192.168.70.165 | Created by SatServer |        | 1    | 5 minutes | •          |        | 2:2     |        | 4 minutes 27 seconds |
| 192.168.70.168 | Created by SatServer |        | 2    | 5 minutes | 6          | P      | 2:2     |        | 4 minutes 27 seconds |
| 103 169 70 170 |                      |        | -    |           | _          | -      |         | _      |                      |

Generally, in all machines ICMP (Ping and Latency) modules will be created, but in some machines SNMP and WMI modules can be created. In machines where WMI is enabled, the following modules will be generated if available:

| F | р. Туре 🌲 | Module name 🍦 | Description                       | Status | Thresholds | Data                 | Graph | Last contact |
|---|-----------|---------------|-----------------------------------|--------|------------|----------------------|-------|--------------|
|   | 2 🖋       | CPU Load      | CPU Load (%)                      |        | N/A - N/A  | 21 %                 | 101   | 39 seconds   |
|   | 2 /       | Free memory   | Total free memory in kilobytes    |        | N/A - N/A  | 7,635,884 <i>KB</i>  | 101   | 39 seconds   |
|   | 2 🗡       | FreeDisk C:   | Available disk space in kilobytes |        | N/A - N/A  | 214,845,685,284 KB   | 101   | 39 seconds   |
|   | 2 /       | FreeDisk D:   | Available disk space in kilobytes |        | N/A - N/A  | 78,945,619 <i>KB</i> | 101   | 39 seconds   |

In machines with SNMP enabled, the following modules will be generated if available:

| F. P. Type 🚔 Module name 🛔 | Description                                                      | Status 🖨 | Thresholds | Data       | Graph        | Last contact       | ¢  |
|----------------------------|------------------------------------------------------------------|----------|------------|------------|--------------|--------------------|----|
| ipInReceives               | The total number of input datagrams received from<br>interfaces  |          | N/A - N/A  | 2          | <b>X</b> 101 | 3 minutes 34 secon | ds |
| ipOutRequests              | The total number of IP datagrams which local IP user-<br>protoco |          | N/A - N/A  | 1.6        | <b>X</b> 101 | 3 minutes 34 secon | ds |
| SysName                    | An administratively-assigned name for this managed node. By      |          | N/A - N/A  | pacifico   | <b>X</b> 101 | 3 minutes 34 secon | ds |
| sysUpTime                  | The time (in hundredths of a second) since the network manag     |          | N/A - N/A  | 1378258510 | <b>X</b> 101 | 3 minutes 34 secon | ds |
| X0_ifinOctets              | The total number of octets received on the interface, includ     |          | N/A - N/A  | 43,870.2   | <b>X</b> 101 | 3 minutes 34 secon | ds |
| X0_ifOperStatus            | MAC C0:EA:E4:6E:9B:20 IP 192.168.80.1. Description: The<br>curr  |          | N/A - N/A  | 1          | 101          | 3 minutes 34 secon | ds |
| X0_ifOutOctets             | The total number of octets transmitted out of the<br>interface,  |          | N/A - N/A  | 60,051.9   | <b>X</b> 101 | 3 minutes 34 secon | ds |
| X1_ifinOctets              | The total number of octets received on the interface, includ     |          | N/A - N/A  | 213,040.1  | <b>X</b> 101 | 3 minutes 34 secon | ds |
| X1_ifOperStatus            | MAC C0:EA:E4:6E:9B:21 IP 192.168.90.254. Description:<br>The cu  |          | N/A - N/A  | 1          | <b>X</b> 101 | 3 minutes 34 secon | ds |
| X1_ifOutOctets             | The total number of octets transmitted out of the<br>interface,  |          | N/A - N/A  | 1,609,405  | <b>1</b> 01  | 3 minutes 34 secon | ds |

In the massive operations menu of Pandora FMS console, there is a specific section for the Satellite server where different edition and deletion actions can be performed on agents and modules massively.

| Bulk opera          | tions » Edit                                                                                                    | : Sate | ellite module                       | es in bulk       | Ŷ                      |       | ٠ | •   | *      | 4 | ۲ |
|---------------------|----------------------------------------------------------------------------------------------------|--------|-------------------------------------|------------------|------------------------|-------|---|-----|--------|---|---|
| Action Edit Satelli | ite modules in bulk                                                                                                    | ~      |                                     |                  |                        |       |   |     |        |   |   |
| Agent group         | All                                                                                                    |        | ~                                   |                  |                        |       |   |     |        |   |   |
|                     | Filter agent                                                                                                    |        |                                     |                  | Filter mo              | odule |   |     |        |   |   |
| Agents              | 192.168.70.1<br>192.168.70.100<br>192.168.70.102<br>192.168.70.107<br>192.168.70.109<br>192.168.70.114<br>192.168.70.116<br>192.168.70.12<br>192.168.70.123<br>192.168.70.125 | ~      | When selecting age<br>Show common m | nts<br>Iodules 🗸 | Any<br>Latency<br>Ping |       |   |     |        |   |   |
| Warning status      | Min.<br>Max.<br>Str.                                                                                                    |        | Critical status                     |                  | Min.<br>Max.<br>Str.   |       |   |     |        |   |   |
|                     |                                                                                                    |        |                                     |                  |                        |       |   | Upd | late 🤇 | ٥ |   |

NG 763 version or later.

| Resources / Manage agents / Setup<br>NODO1MANU ⑦                                                        | Þ              | ●.                                                 | Ψ        | •          | * | ¥  | ∎0<br>☆▲                                | ₩. | \$        | *         | 0 |
|----------------------------------------------------------------------------------------------------|----------------|----------------------------------------------------|----------|------------|---|----|-----------------------------------------|----|-----------|-----------|---|
| Agent name<br>Nodo1Manu<br>Alias<br>Nodo1Manu                                                           | <u> </u>       | Interval<br>5 minut<br>OS<br>Satellite             | es '     | v <b>a</b> |   | ۴  |                                         | v  | 'iew ager | nt QR cod | e |
| IP Address<br>192.168.80.222 Unique IP Fix IP<br>addre<br>192.168.80.222 Delete<br>IPs<br>Primary group | ss<br>selected | Server<br>koldo<br>Satellite<br>koldo<br>Descripti | on       | v<br>v     |   |    |                                         |    | Custe     | m ID:     |   |
| Servers                                                                                                 |                | Created                                            | by koldo |            |   | // | ~~~~~~~~~~~~~~~~~~~~~~~~~~~~~~~~~~~~~~~ |    |           |           |   |

## **SNMP** blacklist

When monitoring big networks, SNMP modules that return invalid data may affect the performance of the Satellite server and many modules may become Unknown. To avoid that, the Satellite Server can read a blacklist of SNMP modules that will be discarded at startup before execution.

To create a new blacklist, edit the /etc/pandora/satellite\_server.conf configuration file and make sure snmp\_blacklist is uncommented and configured with the path of the file where blacklist modules are saved. Then run:

```
satellite_server -v /etc/pandora/satellite_server.conf
```

Restart the Satellite server. The blacklist can be regenerated as many times as needed.

The format of the blacklist file is:

agent:OID agent:OID ...

For example:

192.168.0.1:.1.3.6.1.4.1.9.9.27 192.168.0.2:.1.3.6.1.4.1.9.9.27 Go back to Pandora FMS documentation index